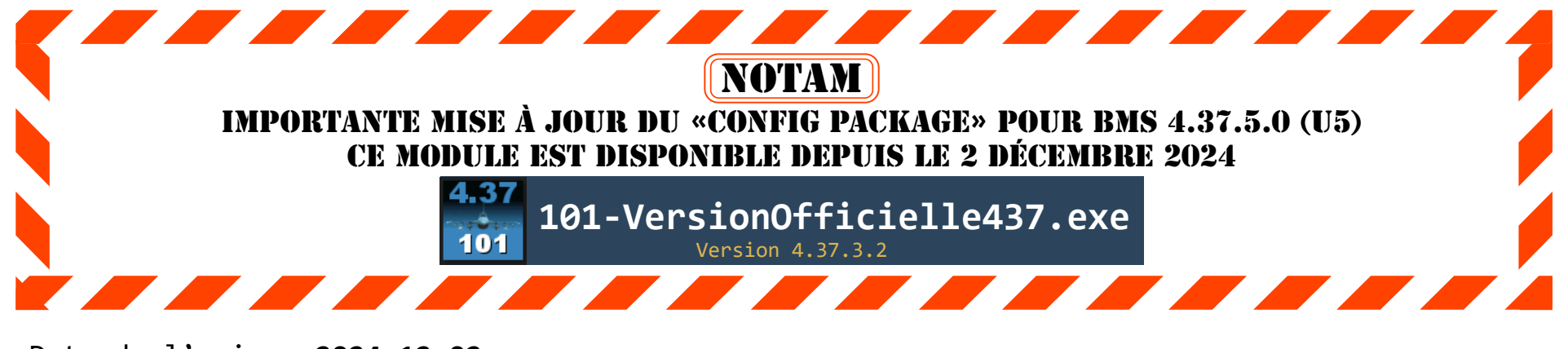

| Date de l'avis: | 2024-12-02                                                       |
|-----------------|------------------------------------------------------------------|
| Mis à jour le:  | 2024-12-03                                                       |
| Émetteur:       | Comité-Exécutif du 101e ECV.                                     |
| Destinataires:  | Tous les officiers et cadets du 101e Escadron de Combat Virtuel. |

### Description

Les officiers et cadets du 101e Escadron de Combat doivent effectuer cette procédure afin de mettre à jour notre CONFIG PACKAGE pour être compatible avec le simulateur BMS 4.37.5.0 «Falcon BMS 4.37.5.0 build #2943».

### Symptôme

Un bogue dans le fichier de configuration de base de Falcon BMS 4.37 U5 a été identifié par Spyder qui a avisé BMS. De plus d'autres nouvelles options de l'onglet [ Config ] avaient été omis dans notre application.

#### Solution

Ce guide vous explique les étapes à suivre pour mettre à jour le CONFIG PACKAGE de votre application «*101-VersionOfficielle437*» afin qu'il soit à jour avec le simulateur 4.37.5.0

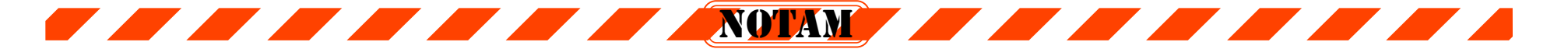

Ouvrir le logiciel Teamspeak et joindre le serveur privé de notre escadron. Ouvrir «l'explorateur de fichiers» du canal «Accueil».

## Dans l'explorateur de fichiers du canal «Accueil», accédez au dossier suivant: Logiciel, 101\_VersionOfficielle437, CONFIG\_PKG, 437\_4\_2\_Build\_2943

Une fois dans le dossier «437\_5\_0\_Build\_2943», vous allez voir le fichier «BMS\_Config.pkg». Sélectionnez ce fichier (surligner) en cliquant une seule fois sur le nom du fichier. (Attention de ne pas ouvrir ce fichier dans l'explorateur de fichiers de Teamspeak).

Téléchargez le fichier «BMS\_Config.pkg» sur votre ordinateur et assurez-vous de le déposer dans votre dossier;

## Documents\QuebecAirForce\101-VersionOfficielle437\CONFIG\_PKG\

Écrasez l'ancien fichier «BMS\_Config.pkg» périmé qui se trouvait déjà à cet endroit sur votre ordinateur.

Voir un exemple des fichiers qui devraient déjà être présents dans votre dossier à la page suivante.

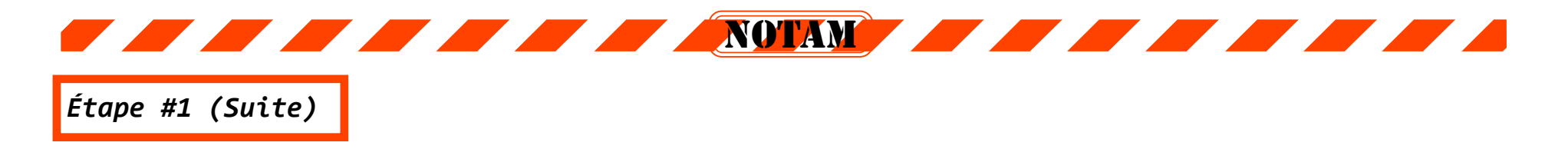

Voici un exemple des fichiers qui devraient déjà être présents dans votre dossier

# Documents\QuebecAirForce\101-VersionOfficielle437\CONFIG\_PKG\

| $\leftarrow \rightarrow \square \rightarrow$ | Docum | ents > QuebecAirForce >      | 101-VersionO     | fficielle437 >                                   | CONFIG_PKG > |
|----------------------------------------------|-------|------------------------------|------------------|--------------------------------------------------|--------------|
| 🕂 Nouveau ~                                  | ŋ     | î 🕘 🖻 🛈                      | ↑↓ Trier ~       | $\equiv$ Afficher ${}^{\scriptscriptstyle \vee}$ |              |
| Accueil                                      | 1     | Nom                          | Modifié le       | Туре                                             | Taille       |
| Calerie                                      |       | BMS_Config.pkg               | 2024-12-02 04:01 | Fichier PKG                                      | 32 Ko        |
|                                              |       | 📔 USR_Cougar_DGFT_Cancel.txt | 2024-12-02 03:59 | Fichier TXT                                      | 1 Ko         |
| > OneDrive - Personal                        |       | 📔 USR_HiGraphics.txt         | 2024-12-02 03:59 | Fichier TXT                                      | 1 Ko         |
|                                              | -     | 📔 USR_LowGraphics.txt        | 2024-12-02 03:59 | Fichier TXT                                      | 1 Ko         |
| 🛄 Bureau                                     | *     | 📔 USR_MFD_Externe.txt        | 2024-12-02 03:59 | Fichier TXT                                      | 1 Ko         |
| 🚽 Téléchargements                            | *     | 🔐 USR_Utils_QAF.txt          | 2024-12-02 04:00 | Fichier TXT                                      | 1 Ko         |
| Documents                                    | *     |                              |                  |                                                  |              |
| 🔀 Images                                     | *     |                              |                  |                                                  |              |
| 🕖 Musique                                    | *     |                              |                  |                                                  |              |
| 🔀 Vidéos                                     | *     |                              |                  |                                                  |              |

Note: La date et l'heure de vos fichiers peuvent être différents de ceux représentés sur ce guide. Cette situation est normale, selon la date de vos opérations antérieures.

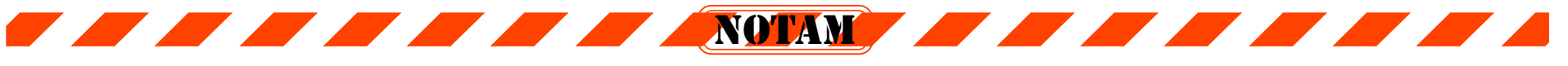

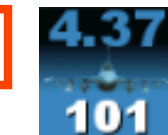

Nous allons valider si vous avez déposé le bon fichier au bon endroit avec l'application «101-VersionOfficielle437». La version de votre application «101-VersionOfficielle437» devraît-être v4.37.3.2 et celle-ci est inscrite sur la ligne du titre de la fenêtre et également dans l'onglet «À propos» de notre application.

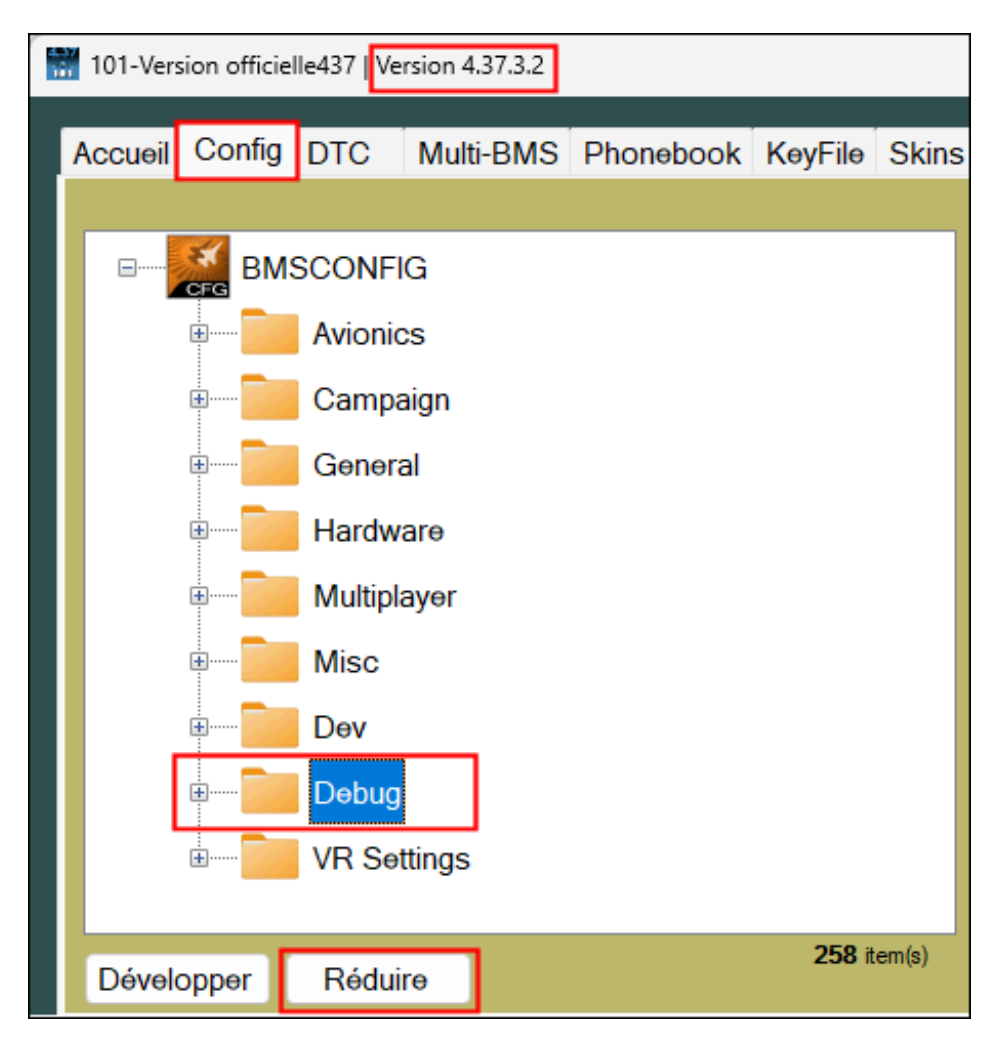

- 2.1 Une fois le logiciel démarré, cliquez sur l'onglet «Config».
- 2.2 Cliquez le bouton «**Réduire**» situé au coin inférieur gauche de la liste des options.
- 2.3 Cliquez deux fois sur le dossier «Debug» pour ouvrir les options de ce dossier.

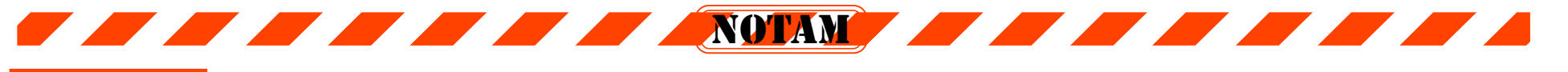

3.1 Assurez-vous que la nouvelle option «g\_bAI\_AG\_Debug» du dossier Debug est présente dans la liste des options en effectuant une recherche de cette option (voir A) Ceci confirmera que vous avez bien déposé le fichier «BMS\_Config.pkg» au bon endroit.

| B-General                                                                                                    | Catégorie: Debug<br>Nom: Al fails a Ground attack                                                                                                    | SIM 2943 Iter                                                                                                    |
|----------------------------------------------------------------------------------------------------|----------------------------------------------------------------------------------------------------|----------------------------------------------------------------------------------------------------|
| <ul> <li>Hardware</li> <li>Multiplayer</li> <li>Misc</li> <li>Dev</li> <li>Debug</li> <li>Activate Debug Stuff</li> <li>Show Debug Labels</li> <li>Camp Labels</li> <li>Al profile</li> <li>Show Mip Usage</li> <li>3D Clickable Cockpit Debug</li> <li>Fake 3d pit 6DOF</li> <li>Fake 3d pit 6DOF</li> <li>Al faits a Ground attack</li> <li>Development Callbacks</li> <li>Enable Combat AP</li> <li>Multi Hitbox Enable</li> <li>Tacview Acmi</li> </ul> | Description:       When Al fails a Ground attack, displays info in the monolog if enable (1-Default) or disable (0).         Remarque (cfg):       When Al fails a Ground attack, displays info in the monolog.         Valeur:       Image: Image: Image | BMS 2943       Réactiver le filtre       1         SQN 2943       Réactiver le filtre       7         USER Config       Réactiver le filtre       7         USER Config       Réactiver le filtre       7         Sélection d'un filtre additionnel:       7         USR 00000       7         259 options per identificateur BMS (g_Options):       7         g_sPPTRingColor       7         g_sPPTRingWidth       7         g_bShowWpErrorsOnMap       7         g_bShowWpErrorsOnMap       7         g_bCampLabels       7         g_bShowMipUsage       7         g_bTAko3dpit6DOF       7         g_bAlprofile       7         g_bAlactivateDebug       7         g_bFako3dpit6DOF       7         g_bLacetche:       7         Config_ID: g_bAl_AG_Debug       7 |
| EN/S                                                                                                    | Anomalie(s) corrigée(s) 0                                                                                                    |                                                                                                    |

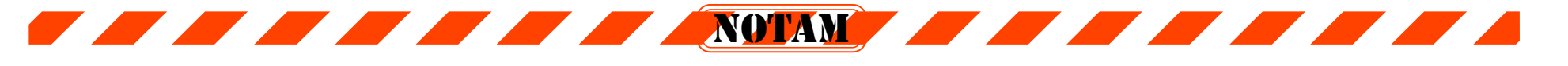

- 4.1 Assurez-vous que le «Build # des chacunes des étiquettes SIM, BMS et SQN indiquent bien 2943 et que toutes ces étiquettes sont affichées en noir. Voir C
- 4.2 Si un Build # s'affiche en rouge, il y a une erreur dans votre procédure à quelque part. Dans ce cas, vous ne devez PAS utiliser le bouton [ Enregistrer la configuration BMS ] et quittez l'application 101-VersionOfficielle437.exe puis contactez le commandant de l'escadron pour remédier à cette situation ou sinon vérifiez à nouveau chacune des étapes de cette procédure.

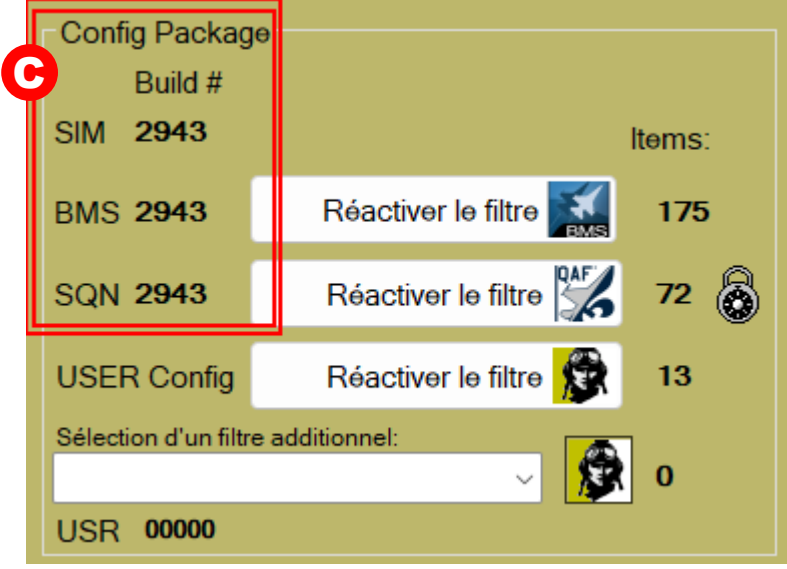

4.3 Si tous est normal, alors cliquez le bouton [ Enregistrer la configuration BMS ] situé dans la partie inférieure de l'application.

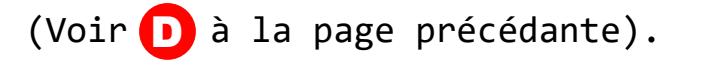

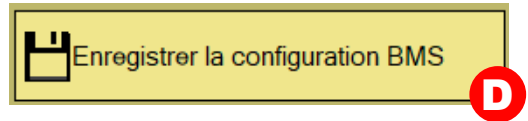

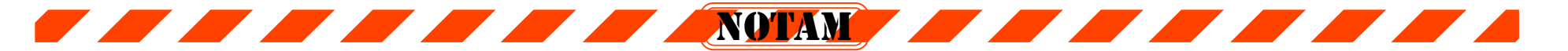

- 5.1 Si vous avez répondu «OUI» à l'option 4.3, et que vous avez enregistrer la configuration alors votre simulateur «Falcon BMS 4.37.5.0» ainsi que votre application «101-VersionOfficielle437.exe» sont tous les deux synchronisés et fonctionnels.
- 5.2 Une fois que votre avez cliqué le bouton «Enregistrer la configuration BMS», vos deux fichiers «BMS Config.cfg» et «BMS Config user.cfg» sont mis à jour correctement pour U5.
- 5.3 Vous pouvez maintenant quitter l'application «101-VersionOfficielle437.exe» et démarrer votre simulateur «Falcon BMS 4.37.5 (Build #2943)» afin de vérifier que cette version est bien indiquée au coin inférieur droit de la page initiale du simulateur (UI).

Voilà !

Nous vous remercions de votre collaboration afin de nous assurer que tous nos pilotes virtuels ainsi que les serveurs de missions de notre escadron puissent avoir une configuration multi-joueurs stable.

Bon vol !

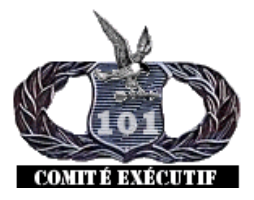

Le Comité Exécutif du 101e Escadron de Combat. Spyder, Fastfox, Rollei.